## Aufbau Bericht einer HAMclock von DK8XK im Oktober 2024

Angeregt durch einen Vortrag von Stefan, DL5HAS beim Treffen "QTC-an-der-See" 2024 hatte ich auf der Webseite von Elwood Downey, WB0OEW (<u>https://www.clearskyinstitute.com/ham/HamClock/</u>) nachgelesen und war spontan interessiert.

Ein Raspberry4B mit 4GB RAM war schnell besorgt, nur hatte ich übersehen, dass da Mini – HDMI – Buchsen verbaut waren. Da die nicht vorrätig waren noch mal warten bis die beiden Adapter kamen. Ein Wort zur Versorgung mit 5Volt über die Mini-USB-C Buchse: Die üblichen 5V Ladegeräte erwiesen sich als ungeeignet. Es kam immer eine Unterspannungs- Warnung oder der Rpi startete erst gar nicht. Da im Endausbau die Versorgung aus der zentralen 12Volt vorgesehen ist entschied ich mich eine fertige Leiterplatte mit einem 2,5A Step Down Regler an die Pin's 2&4=plus 5Volt und an Pin 6 Minus anzuschließen. An die Pins am Ausgang des Schaltreglers habe ich zusätzlich noch einen Elko mit 2200µF parallel angelötet Auf eine 32GB Mini-SD-Karte hatte ich mit Hilfe des "Raspberry Pi Imager'ers" am PC das Raspian Image mit maximaler Programmausstattung geladen. Wer das integrierte WLAN nutzen möchte kann bevor das Image geschrieben wird noch die

entsprechenden Einstellungen machen und Passwort für root bzw. den user eintragen (Bild). Danach sollte als erstes unbedingt der Rpi auf Deutsche Sprache und die richtige Tastatur usw. eingestellt werden. Ich habe eine wireless Maus und Tastatur verwendet welche der Rpi am USB-Port einwandfrei erkannt hatte. Die Anweisung wie die Software der HAMclock auf den Rpi zu installieren ist findet sich auf der Webseite unter "Desktop". Hier kurz die Anweisungen. Auf dem Rpi die Konsole öffnen und dann Zeile für Zeile mit kopieren und einfügen:

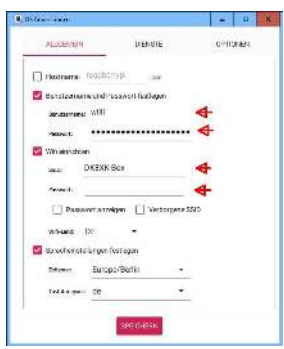

#### Zitat Anfang

cd curl -0 https://www.clearskyinstitute.com/ham/HamClock/install-hc-rpi chmod u+x install-hc-rpi ./install-hc-rpi <u>Ende Zitat</u>

Wenn fertig kann die HAMclock mit "hamclock &" in der Konsole gestartet werden. Hier das Protokoll meiner Installation:

willi@raspberrypi:~ \$ cd <u>← meine Eingabe</u>
willi@raspberrypi:~ \$ curl -O
https://www.clearskyinstitute.com/ham/HamClock/install-hc-rpi <u>← meine Eingabe</u>
% Total % Received % Xferd Average Speed Time Time Time Current Dload Upload Total Spent Left Speed
100 7702 100 7702 0 0 15007 0 --:--:- --:-- 15042
willi@raspberrypi:~ \$ chmod u+x install-hc-rpi <u>← meine Eingabe</u>
willi@raspberrypi:~ \$ ./install-hc-rpi <u>← meine Eingabe</u>
This script will install HamClock on Raspberry Pi OS.
Proceed? [y/n] y <u>← meine Eingabe</u>
A transcript of this installation may be found in /home/willi/install-hc-rpi.log
Installing required helper packages ...

Downloading https://clearskyinstitute.com/ham/HamClock/ESPHamClock.tgz ... Exploding ESPHamClock.tgz into ESPHamClock ... build for web access only (no hardware display)?  $[y/n] n \leftarrow$  meine Eingabe 1) 800x480 2) 1600x960 (mein Monitor hat 1680 x 1050 @ 60 Hz, passt recht gut) 3) 2400x1440 4) 3200x1920 Select desired HamClock size (1-4): 2  $\leftarrow$  meine Eingabe  $(1 \text{ beim } 7^{\circ}\text{Display})$ Building hamclock-web-1600x960 ... finished start HamClock automatically each time Pi is booted?  $[y/n] y \leftarrow$  meine Eingabe no crontab for willi adding hamclock to crontab HamClock installation is complete. You may run now run HamClock by typing hamclock. willi@raspberrypi:~ \$ hamclock ~ meine Eingabe exit <u>← meine Einga</u>be

<u>HINWEISe</u>: Bei der Installation wird erkannt welche Auflösung der angeschlossene Bildschirm hat, so das nicht immer alle möglichen Auflösungen gezeigt werden. Da ich im Endausbau ein 7" Display mit Gehäuse und einer Auflösung von 800x480 anschließen werde ist dann natürlich dies zu wählen. 1600X960 ist auch für die üblichen PC Bildschirme geeignet.

Ist bei der Installation etwas schief gegangen gibt es vom Autor die "uninstall" Anweisung: (rm = eine Zeile!)

<u>Zitat Anfang</u> sudo sh -c 'rm -fr ~/.hamclock ~/ESPHamClock\* /usr/local/bin/hamclock\*' rm -fr ~/.hamclock ~/ESPHamClock\* ~/.config/autostart/hamclock.desktop ~/Desktop/hamclock.desktop <u>Ende Zitat</u>

Es sind diverse Einstellungen in der Software möglich. Dazu bitte von der Webseite die Doku downloaden. Und wer mag auch da: <u>https://www.veritiumresearch.com</u>, <u>https://inovato.com/products/quadra</u>, oder da <u>https://inovato.com/products/quadra</u> oder <u>https://dl7ag.de/hamclock-anleitung-teil-1/</u>.

Wer kein eigenes Display am Rpi anschließen möchte kann bei der Installation auf die Frage: build for web access only (no hardware display) mit "J" antworten was ich nicht empfehlen möchte, kann aber auch mit "n" antworten. Der Zugriff über das lokale Netzwerk klappt immer.

Am Browser eingeben: "http://192.168.xxx.yyy:8081/live.html" (...:8082 read only). Die Adresse des Rpi kann beim Starten der HAMclock gelesen werden oder man schaut im Router (Fritz.box) nach. 192.168.xxx.yyy ist bestimmt falsch. Bei mir war für diesen Zweck die Auflösung 1600x960 optimal. Es ist die Steuerung der HamClock vom Browser aus möglich.

Wer einen oder zwei Sensoren BME280 anschließen möchte findet in der FAQ Nummer 27 die benötigten Informationen.

**Erster Start:** Startet HamClock erscheint ein dunkler Bildschirm mit der Aufforderung mit der Maus zu clicken wenn man etwas einstellen will. Ich mache das und gehe die Fragen durch und wähle die für mich passenden Einstellungen. Auf Seite 5 habe ich die Frage "Full scrn web" mit Yes beantwortet. (Bilder im Anhang)

Wer den Rpi ohne angeschlossenen Maus, Tastatur und Bildschirme vom PC aus steuern möchte kann die Einstellungen in Rpi anpassen:

In der Konsole eingeben sudo raspi-config dann Interface Options - $\rightarrow$ SSH und - $\rightarrow$ VNC einschalten (Back mit der TAP-Taste) dann sudo reboot.

Einen **neuen User** <remote> auf dem Rpi anlegen:

Quelle: <u>https://www.elektronik-kompendium.de/sites/raspberry-pi/2007011.htm</u> (siehe auch "User\_remote.txt" Anhang):

In der Konsole eingeben- $\rightarrow$  sudo -i (Root-Rechte) oder sudo su

Dann richten wir einen Benutzer ohne Home-Verzeichnis ein.

- $\rightarrow$ sudo useradd remote

{Wurde bei mir automatisch gemacht.

Dann das PW dazu eingeben-→passwd remote (es ist kein Echo am Bildschirm zu sehen, return). Passwort: yxyxyx. Oder kein Passwort eingeben. Damit der Benutzer mit der Kommandozeile arbeiten kann-->

usermod -s /bin/bash remote

Dem neuen Benutzer noch die Hauptgruppe "users" zuweisen- $\rightarrow$ 

usermod -g users remote }

exit und exit.

Am PC eine VNC Software wie zB. RealVNC installieren. Die Verbindung herstellen in dem die IP des Rpi und ein geeigneter Name eingegeben wird.

Hinweis ohne Monitore oder Display's:

- A) RealVNC starten
- B) Die Verbindung zum Rpi auf dem HamClock läuft mit dem USER remote herstellen.
- C) Hat man die Auflösung 460x800 gewählt erscheint ein recht kleines Fenster mit der Rpi Oberfläche. Wenn man das VNC-Fenster maximiert geht's.
- D) Nun ganz oben-mitte das Fenster maximieren, auf 100% skalieren. Hat man bei der Installation die doppelte Auflösung gewählt ist die Darstellung leider nicht Bildschirm füllend, dafür aber besser aufgelöst. !Experimentieren.
- E) Mit der Maus und Tastatur kann der Rpi fern gesteuert werden.

Wer nicht bei jedem Start warten will bis die Verzögerungen für die Abfragen abgelaufen sind öffnet die Konsole und gibt ein:

willi@raspberrypi:~ \$ cd /home/willi/.config/autostart/ willi@raspberrypi:~/.config/autostart \$ ls -a hamclock.desktop willi@raspberrypi:~/.config/autostart \$ sudo nano hamclock.desktop Der Inhalt dieser Datei ist:" Name=HamClock Exec=/bin/sh -c 'sleep 5; /usr/local/bin/hamclock -k' Icon=/home/pi/.hamclock/hamclock.png Terminal=false Type=Application Categories=HamRadio Wobei der Inhalt der Zeile: "Exec=/bin/sh -c 'sleep 5; /usr/local/bin/hamclock -k" um die Endung -k ergänzt wird. Danach startet die HamClock schneller. {Das hat leider nicht geklappt. WLAN war weg. Touch ging nicht} Touch Screen Waveshare 7" DSI install :

QUELLE: <u>https://www.waveshare.com/wiki/7inch\_DSI\_LCD</u> →

After installing the imager, open the "config.txt" file on the TF card root directory, add the following codes at the end of "config.txt", and then save and safely remove the TF card. Da-->root@raspberrypi:/boot/firmware# nano config.txt

dtoverlay=vc4-kms-v3d
#DSI1 Use
dtoverlay=vc4-kms-dsi-7inch
#DSI0 Use (Only Pi5/CM4)
#dtoverlay=vc4-kms-dsi-7inch,dsi0

Insert the TF card into the Raspberry Pi, power on the Raspberry Pi, wait for a few seconds normally, and then you can enter the display, and the system can be touched normally after booting. UND:

### **Backlight Control**

WaveShare provides the corresponding demo for the application (only supports Bookworm and Bullseye systems). Users can install it by the following commands:

```
wget <u>https://files.waveshare.com/upload/f/f4/Brightness.zip</u>
unzip Brightness.zip
cd Brightness
sudo chmod +x install.sh
./install.sh
```

In addition, you can also input the following commands to control the backlight brightness in the terminal:

echo X | sudo tee /sys/class/backlight/\*/brightness

X indicates any number from 0 to 255. 0 means the backlight is the darkest, and 255 means the backlight is the brightest. For example:

```
echo 100 | sudo tee /sys/class/backlight/*/brightness
echo 0 | sudo tee /sys/class/backlight/*/brightness
echo 255 | sudo tee /sys/class/backlight/*/brightness
```

#### Bookworm Touchscreen Rotation (hatte den)

1. Open "Screen Configuration" application:

2. Enter "Screen" -> "DSI-1" -> "Orientation", select the rotation orientation and click on "Apply". Then, the touch can be rotated aligning with the display.

Note: Only the Bookworm system supports the above synchronous rotation method, for Bullseye and Butser systems, after the display rotates, you need to set the touch rotation additionally.

{Das hat leider nicht geklappt. WLAN war weg. Touch ging nicht. Ging zurück an AMAZON}

```
*****
```

ANHANG: "user remote.txt" Konsole starten.

```
willi@raspberrypi:~ $ sudo su
root@raspberrypi:/home/willi# passwd root
Geben Sie ein neues Passwort ein:
Geben Sie das neue Passwort erneut ein:
passwd: Passwort erfolgreich geändert
root@raspberrypi:/home/willi# sudo adduser remote
Lege Benutzer »remote« an ...
Lege neue Gruppe »remote« (1001) an ...
Lege neuen Benutzer »remote« (1001) mit Gruppe »remote« (1001) an ...
Erstelle Home-Verzeichnis »/home/remote« ...
Kopiere Dateien aus »/etc/skel« ...
Geben Sie ein neues Passwort ein:
Geben Sie das neue Passwort erneut ein:
passwd: Passwort erfolgreich geändert
Benutzerinformationen für remote werden geändert.
Geben Sie einen neuen Wert an oder drücken Sie ENTER für den Standardwert
      Vollständiger Name []:
      Zimmernummer []:
      Telefon geschäftlich []:
      Telefon privat []:
      Sonstiges []:
Sind die Informationen korrekt? [J/n] j
Füge neuen Benutzer »remote« ergänzend den Gruppen »users« hinzu ...
Füge Benutzer »remote« der Gruppe »users« hinzu ...
root@raspberrypi:/home/willi#
exit
exit
```

Fertig

\*\*\*\*\*\*

Mit http://192.168.xxx.yyy:8080/live.html erhält man folgende Informationen:

```
HamClock Live is R/W on port 8081
HamClock Live is R/O on port 8082
                     get live screen shot in bmp format
get_capture.bmp
get_config.txt
                      get current display settings
get_contests.txt get current list of contests
get_de.txt
                      get DE info
get_dx.txt
                      get DX info
get_dxspots.txt
                      get DX spots
get_livespots.txt get live spots list
get_livestats.txt get live spots statistics
                      get POTA/SOTA activators
get ontheair.txt
                      get current sat info
get satellite.txt
get_satellites.txt
                      get list of all sats
                      get sensor data
get_sensors.txt
get_spacewx.txt
                      get space weather info
get_sys.txt
                      get system stats
get_time.txt
                      get current time
                      get current band conditions matrix
get_voacap.txt
                      file POST&pane=[0123]|none
set_adif?
                      state=off|armed&time=HR:MN&utc=yes|no
set_alarm?
                      format=[one_from_menu]
set_auxtime?
set_bmp?
                      file POST&pane=[123]|none
                      host=xxx&port=yyy
set_cluster?
```

set defmt? fmt=[one\_from\_menu]&atin=RSAtAt|RSInAgo set\_displayOnOff? on|off on=HR:MN&off=HR:MN&day=[Sun..Sat]&idle=mins set\_displayTimes? set\_livespots? (see error message) set\_screenlock? lock=on|off lng=X set\_mapcenter? set\_mapcolor? setup=name&color=R,G,B Style=S&Grid=G&Projection=P&RSS=on|off&Night=on|off set\_mapview? grid=AB12&lat=X&lng=Y&call=AA0XYZ set\_newde? set\_newdx? grid=AB12&lat=X&lng=Y state=off|armed&time=YYYY-MM-DDTHR:MN&tz=DE|UTC set\_once\_alarm? Pane[0123]=X,Y,Z... any from: set\_pane? VOACAP\_DEDX DE\_Wx DX\_Cluster DX\_Wx Solar\_Flux Planetary\_K Moon NOAA\_SpcWx Sunspot\_N X-Ray SDO Solar\_Wind DRAP Contests Live\_Spots Bz\_Bt POTA SOTA Aurora set\_panzoom? pan\_x=X&pan\_y=Y&pan\_dx=dX&pan\_dy=dY&zoom=Z set\_rotator? state=[un]stop|[un]auto&az=X&el=X set\_rss? reset|add=X|network|interval=secs|on|off|file POST set\_satname? abc|none set sattle? name=abc&t1=line1&t2=line2 set\_senscorr? sensor=76|77&dTemp=X&dPres=Y set\_stopwatch? reset|run|stop|lap|countdown=mins set\_time? change=delta\_seconds set\_time? ISO=YYYY-MM-DDTHH:MM:SS set\_time? Now set\_time? unix=secs\_since\_1970 set\_title? msg=hello&fg=R,G,B&bg=R,G,B|rainbow x=X&y=Y set\_touch? set\_voacap? band=X&power=W&tz=DE|UTC&mode=X&map=X&TOA=X exit HamClock exit restart HamClock restart update to latest version updateVersion

# Beispiele dazu: (<u>https://www.buryradiosociety.org.uk/ham-clock/</u> - siehe auch die sonstigen Hinweise auf dieser Webseite; zB. Use Full Screen )

Examples (change the IP to match your hamclock host address):

Get the current clock UTC time: curl 'http://192.168.7.101:8080/get\_time.txt'

<u>Set display to turn on Wednesday at 8 AM and off at 10 PM, DE time, with 10 minutes idle time:</u> curl http://192.168.7.101:8080/set\_displayTimes?on=8:00&off=22:00&day=Wed&idle=10'

Set a new DE location from latitude and longitude: curl 'http://192.168.7.101:8080/set\_newde?
lat=40.7&lng=-74'

Save the current display to a file named hcscreen.bmp: curl
'http://192.168.7.101:8080/get\_capture.bmp' > hcscreen.bmp

<u>Specify an earth satellite with its TLE: Note: this TLE will be out of date, it is shown just</u> <u>as an example of proper syntax:</u> curl 'http://192.168.7.101:8080/set\_sattle?name=ISS&t1=1 25544U 98067A 21320.06051688 .00001570 00000+0 37172-4 0 9998&t2=2 25544 51.6441 311.7573 0004586 201.9414 260.8823 15.48581357312130'

<u>Set satellite to ISS and report current ephemeris with respect to DE:</u> curl 'http://192.168.7.101:8080/set\_satname?ISS'

<u>Set Live Spots to report spots made by DE call using wspr on 40, 30 and 20m:</u> curl 'http://192.168.7.101:8080/set\_livespots?spot=by&what=call&data=wspr&bands=40,30,20

<u>Set Pane 3 to rotate through NOAA Space weather, X-Ray flux and DRAP trend:</u> curl 'http://192.168.7.101:8080/set\_pane?Pane3=Space\_Wx,X-Ray,DRAP'

Toggle the screen lock padlock: curl 'http://192.168.7.101:8080/set\_touch?x=224&y=132'

Change call sign to say QUIET PLEASE white on red: curl 'http://192.168.7.101:8080/set\_title? msg=QUIET PLEASE&fg=255,255,255&bg=255,0,0'

... then restore call sign: curl 'http://192.168.7.101:8080/set\_title?'

<u>Change map to Azimuthal projection with Countries style and RSS on, leaving Grid unchanged:</u> curl 'http://192.168.7.101:8080/set\_mapview?RSS=on&Projection=Azimuthal&Style=Countries'

Turn off RSS network feed and clear the local title list: curl
'http://192.168.7.101:8080/set\_rss?reset'

Turn off RSS network feed and add one RSS title to local list: curl 'http://192.168.7.101:8080/set\_rss?add=This is a new RSS title'

Turn off RSS network feed and load a file containing up to 15 lines into the RSS title list: curl --data-binary '@mytitles.txt' 'http://192.168.7.101:8080/set\_rss?file'

Restore normal network RSS operation: curl 'http://192.168.7.101:8080/set\_rss?network'

Set map grid colour to yellow: curl 'http://192.168.7.101:8080/set\_mapcolor? Map\_grid=255,255,0'

Note: as of curl 7.78 URLs with embedded spaces are no longer allowed. Spaces have always been illegal but curl was not enforcing the rule and now it is. To use curl 7.78 or newer when a URL must include embedded spaces: specify --get to force curl to use the GET http method break out the host spec and command portion of the URL as a separate argument to curl. set the remaining contents of the URL as a separate argument preceded with-data-urlencode. drop the? altogether in the URL. Some examples above that are affected by this change would be rewritten as follows:

curl --get 'http://192.168.7.101:8080/set\_sattle' --data-urlencode 'name=ISS&t1=1 25544U 98067A 21320.06051688 .00001570 00000+0 37172-4 0 9998&t2=2 25544 51.6441 311.7573 0004586 201.9414 260.8823 15.48581357312130'

curl --get 'http://192.168.7.101:8080/set\_title' --data-urlencode 'msg=QUIET
PLEASE&fg=255,255,255&bg=255,0,0'

curl --get 'http://192.168.7.101:8080/set\_rss' --data-urlencode 'add=This is a new RSS title'

Note also that the issue of embedded blanks does not apply if you send commands to HamClock by typing them into your browser. Browsers always perform the proper encoding so embedded spaces are still allowed.

You can change the port that HamClock uses for its web interface with the -w command line option. So for example, to change to port 8081, run HamClock as follows:

hamclock -w 8081

\*\*\*\*\*\*\*

Für den 22" Bildschirm mit 1680 x 1050 px Auflösung Display Einstellungen im sudo nano /boot/firmware/config.txt

https://www.elektronik-kompendium.de/sites/raspberry-pi/2101201.htm <u>https://elinux.org/RPiconfig#Video\_mode\_options</u> Zuerst nehmen wir eine sinnvolle Grundkonfiguration vor. Die folgenden Zeilen fügt man einfach in der Datei unten an.

# HDMI auch ohne Monitor in Betrieb nehmen (optional)
hdmi\_force\_hotplug=1
# DMT-Betriebsmodus aktivieren
hdmi\_group=2

Anschließend legen wir die Auflösung nach DMT fest (nur eine davon):

# Auflösung: 1920x1080 / 60 Hz (1080p) hdmi\_mode=82

https://www.elektronik-kompendium.de/sites/raspberry-pi/2111101.htm

#### 2 1-klein-WLAN.167 (WayVNC) - RealVNC Viewer $\times$ X \$ U X \$ 2 0 0 0 \$ X Call: DK8XK < Page 1 > 53.286N Lng: 10.453E Grid: J053fg Enter DE Lat: or use gpsd? No or use NMEA? No or IP Geolocate? No NTP? Computer % 5 0 # & \$ 3 6 8 9 4 ()q e U W У ſ 0 р W Y Q R 0 P S g G а C h K A S D N M V þ χ C > Ζ n Done 7 R 2 1-klein-WLAN.167 (WayVNC) - RealVNC Viewer X < Page 2 > WSJT-X? No Cluster? Yes watch: Off port: 7300 Pg 1 **Cluster Commands:** host: dx.da0bcc.de Off: Off: login: Off: Off: % 5 @ \$ & # 4 2 3 8 6 9 7 0 q W e Y U 0 r p Q W 0 P R SS K C g а . h G Н A D K ΜM b χ C V n > Ζ $\mathbf{M}$ N Done 7 R

#### 

| I-klein-WLAN.167 (WayVNC) - RealVNC Viewer       - □ ×         rigctld?       No         rotctld?       No         flrig?       No         ADIF?       No         ADIF watch:       Off         POTA watch:       Off |
|----------------------------------------------------------------------------------------------------|
| Solve watch: Off<br>$ \begin{array}{c ccccccccccccccccccccccccccccccccccc$                                                                                                    |
| I-klein-WLAN.167 (WayVNC) - RealVNC Viewer     - □ ×       Map center Ing:     0E       GPIO?     0ff       I2C file?     No                                                                                          |
| Brightness Min%: 0 Max%: 100                                                                                                    |
| $ \begin{array}{c ccccccccccccccccccccccccccccccccccc$                                                                                                    |

| 2 1-klein-WLAN.167 (WayVNC) -                                                                                                    | RealVNC Viewer                                                                          | ÷                                                                                                    | – X                                                                                 |
|----------------------------------------------------------------------------------------------------|-----------------------------------------------------------------------------------------|----------------------------------------------------------------------------------------------------|-------------------------------------------------------------------------------------|
| Date order?<br>Week starts?<br>Units?<br>Show public IP?<br>Spot labels?<br>Scroll direction?<br>Pane rotation?<br>Auto SpcWx map?<br>Full scrn web?                                                                                                    | Day Mon Year<br>Monday<br>Metric<br>Yes<br>Prefix<br>Top-Down<br>5 seconds<br>No<br>Yes | Log usage?<br>Demo mode?<br>Bearings?<br>New DE/DX Wx?<br>Spot paths?<br>Gray display?<br>Map rotation?<br>Max DXCI age?<br>Full scrn direct? | <pre>&lt; Page 5 &gt; Opt-Out No True N Yes Thin No 20 seconds 10 minutes Yes</pre> |
|                                                                                                    |                                                                                         |                                                                                                    | Done                                                                                |
| <ul> <li>I-klein-WLAN.167 (WayVNC) - 1</li> <li>Short path:</li> <li>Long path:</li> <li>Sat path:</li> <li>Sat footprint:</li> <li>Map grid:</li> <li>Rotator:</li> <li>160 m:</li> <li>80 m:</li> <li>60 m:</li> <li>40 m:</li> <li>30 m:</li> <li>20 m:</li> </ul> | Load from: A                                                                            | <ul> <li>17 m:</li> <li>15 m:</li> <li>12 m:</li> <li>10 m:</li> <li>6 m:</li> <li>2 m:</li> </ul>                                            | - • × < Page 6 > 255_ 125 0                                                         |

| 2 1-klein-WLAN                                                                                                    | 2 1-klein-WLAN.167 (WayVNC) - RealVNC Viewer                                                                   |                                       |            |                                     |                                         |                                  | 8118 I             | - × |  |  |
|----------------------------------------------------------------------------------------------------|----------------------------------------------------------------------------------------------------|---------------------------------------|------------|-------------------------------------|-----------------------------------------|----------------------------------|--------------------|-----|--|--|
|                                                                                                    |                                                                                                    |                                       |            |                                     |                                         |                                  | < Pag              | e7> |  |  |
| DE Daily Display On/Dim Times                                                                                          |                                                                                                    |                                       |            |                                     |                                         |                                  |                    |     |  |  |
|                                                                                                    | < Sun >                                                                                                    | <mon></mon>                           | < Tue >    | <wed></wed>                         | < Thu >                                 | < Fri >                          | < Sat >            |     |  |  |
| On                                                                                                    | 00:00                                                                                                    | 00:00                                 | 00:00      | 00:00                               | 00:00                                   | 00:00                            | 00:00              |     |  |  |
| Dim                                                                                                    | 00:00                                                                                                    | 00:00                                 | 00:00      | 00:00                               | 00:00                                   | 00:00                            | 00:00              |     |  |  |
|                                                                                                    |                                                                                                    |                                       |            |                                     |                                         |                                  | D                  | one |  |  |
| 2 1-klein-WLAN.167 (WayVNC) - RealVNC Viewer                                                                           |                                                                                                    |                                       |            |                                     |                                         |                                  |                    | X   |  |  |
| DK8XK<br>4.00                                                                                                    |                                                                                                    |                                       |            |                                     |                                         |                                  |                    |     |  |  |
| MAC add<br>Local IP:<br>Public IP<br>Mask: 25<br>GW: 192<br>DNS: 192<br>Signal st<br>Channel:<br>S/N: 113<br>RESTful / | dr: dc:a6:<br>192.168.<br>35.255.25<br>168.1.2<br>168.1.2<br>2.168.1.2<br>rength: -5<br>30218620<br>API server | 32:ba:aa:<br>xxx,yyy<br>5.0<br>56 dBm | 97<br>3080 | Live R<br>Live R<br>Time i<br>Ready | /W Web<br>/O Web  <br>is from co<br>r 4 | port 808<br>port 8082<br>pmputer | l max 10<br>max 10 |     |  |  |

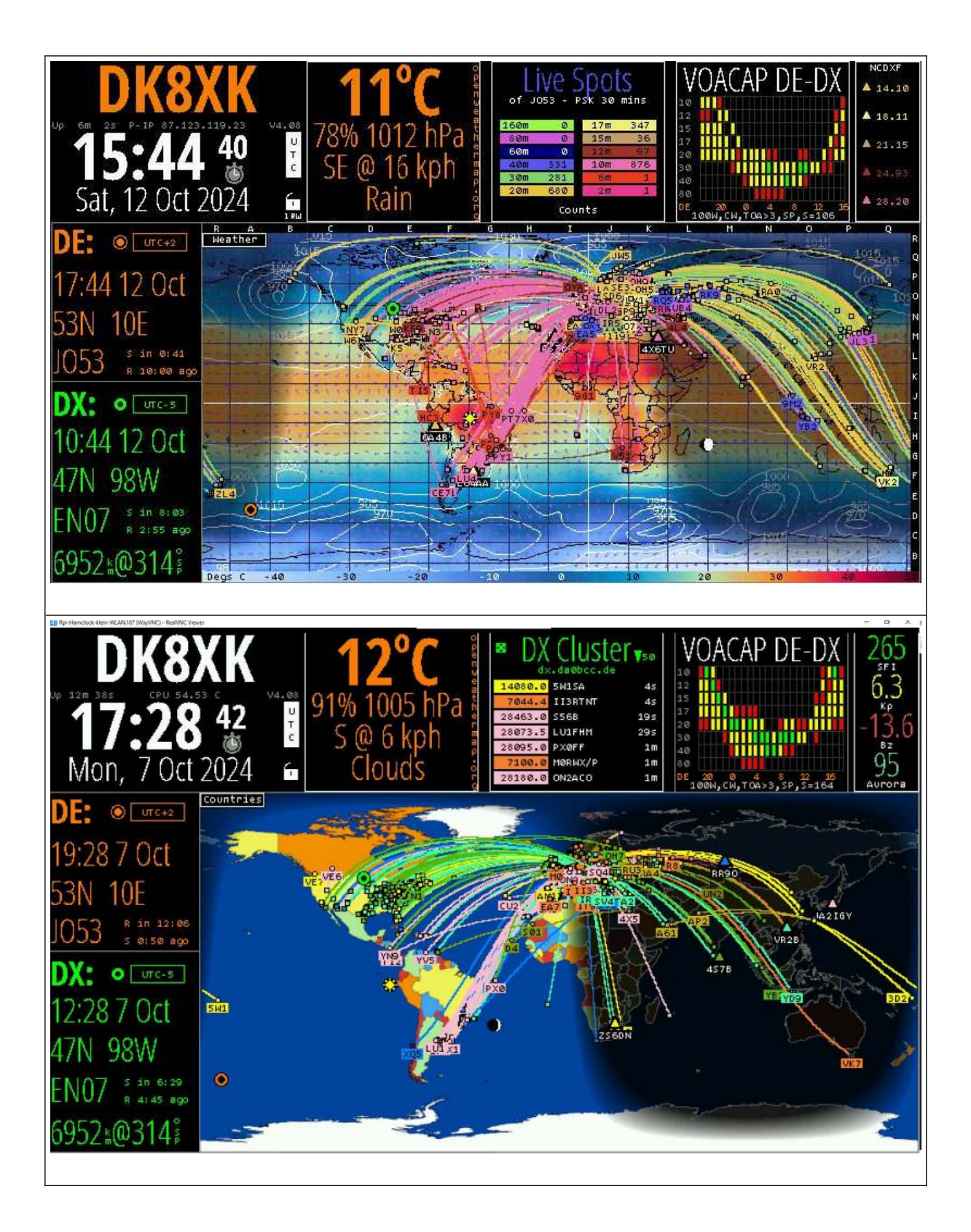

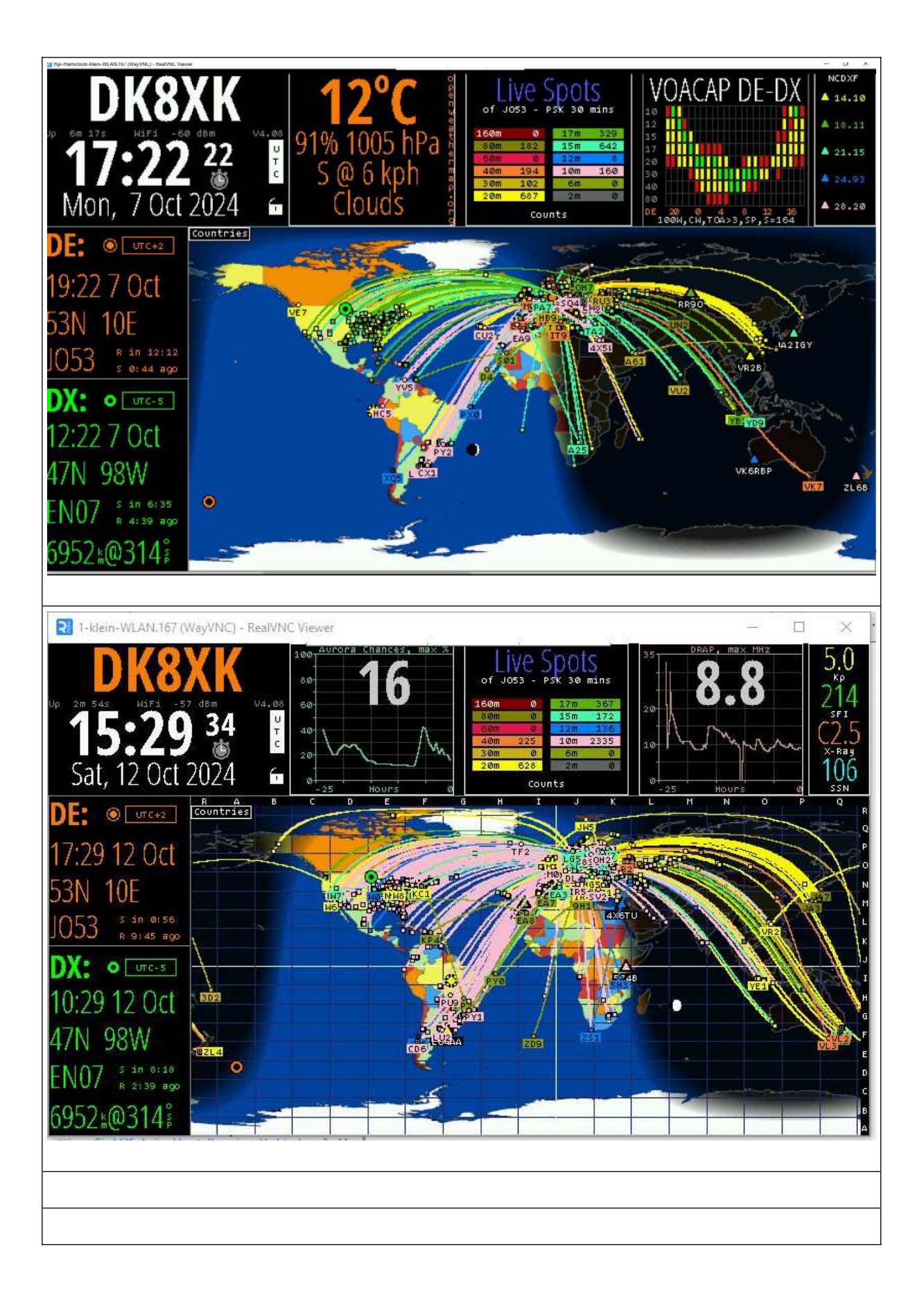